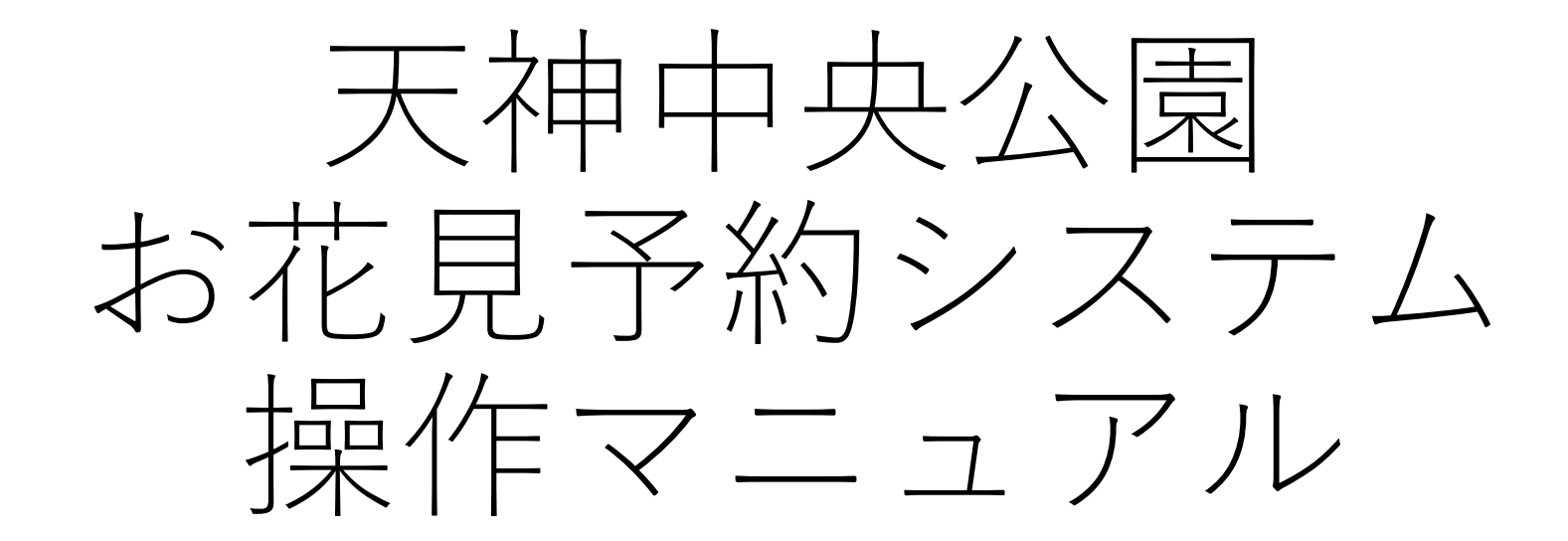

## 作成日:2024年1月25日 **ECOL** SYSTEM

本システムはiSELECT株式会社が提供するダイレクト・リザーブを利用しています。 ご不明点がございましたら天神中央公園までお願いいたします。(TEL:092-716-6730) お使いの端末が最新状態でない場合、ご案内している画面と異なる場合がございます。

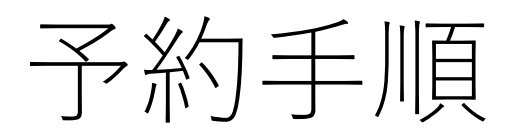

区画情報の確認 р3

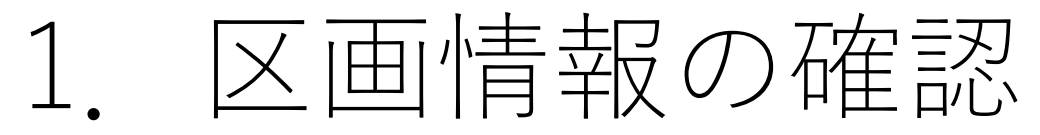

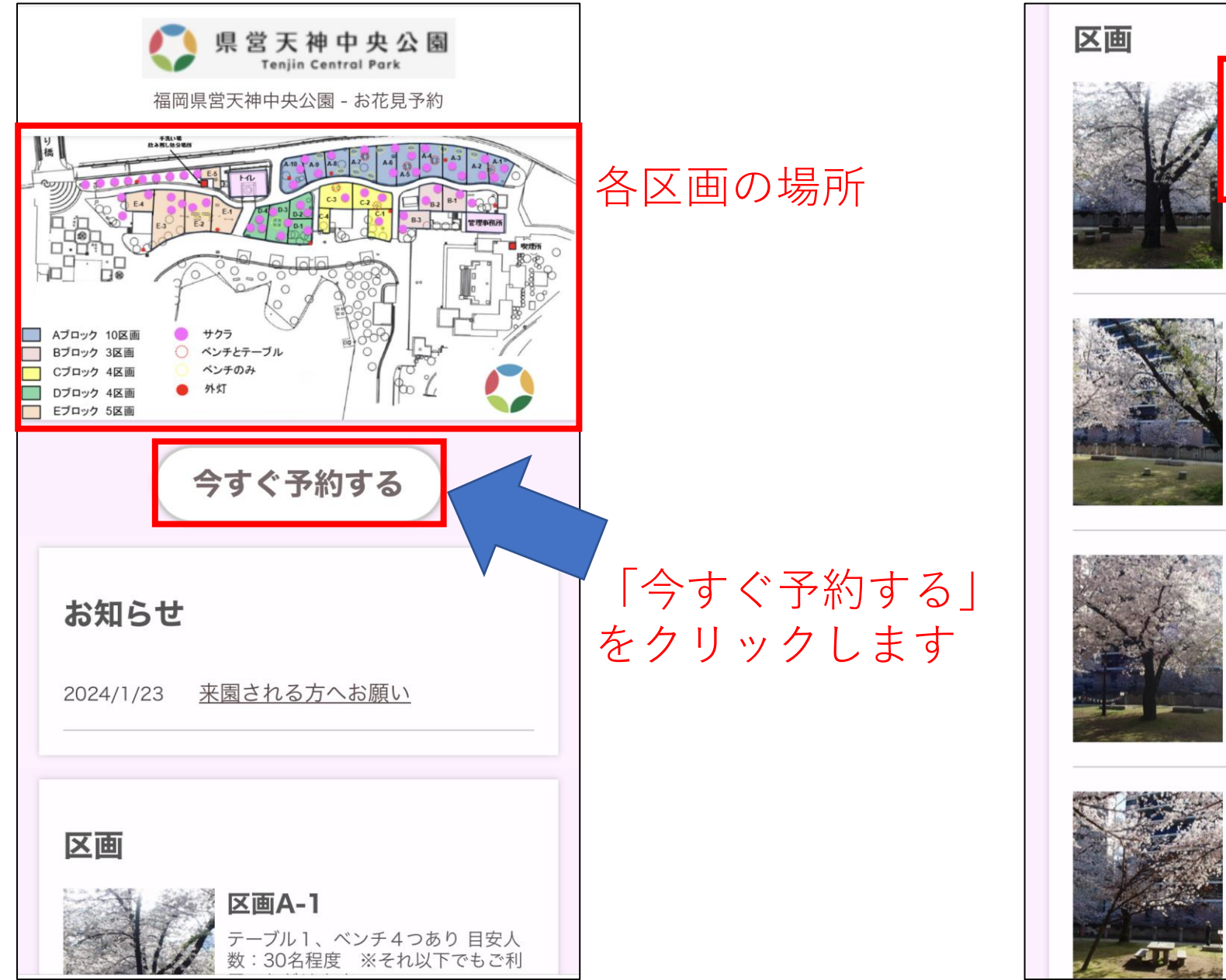

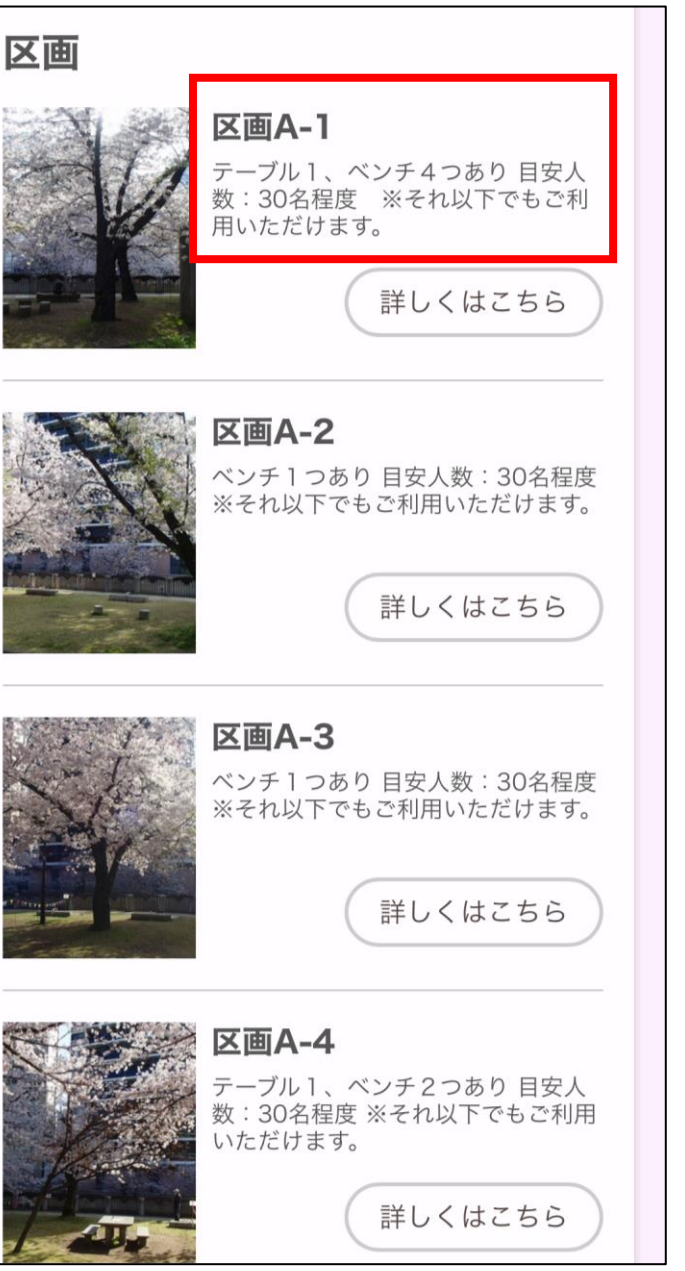

## 各区画の詳細情報

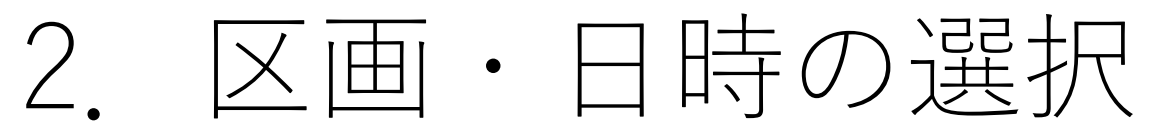

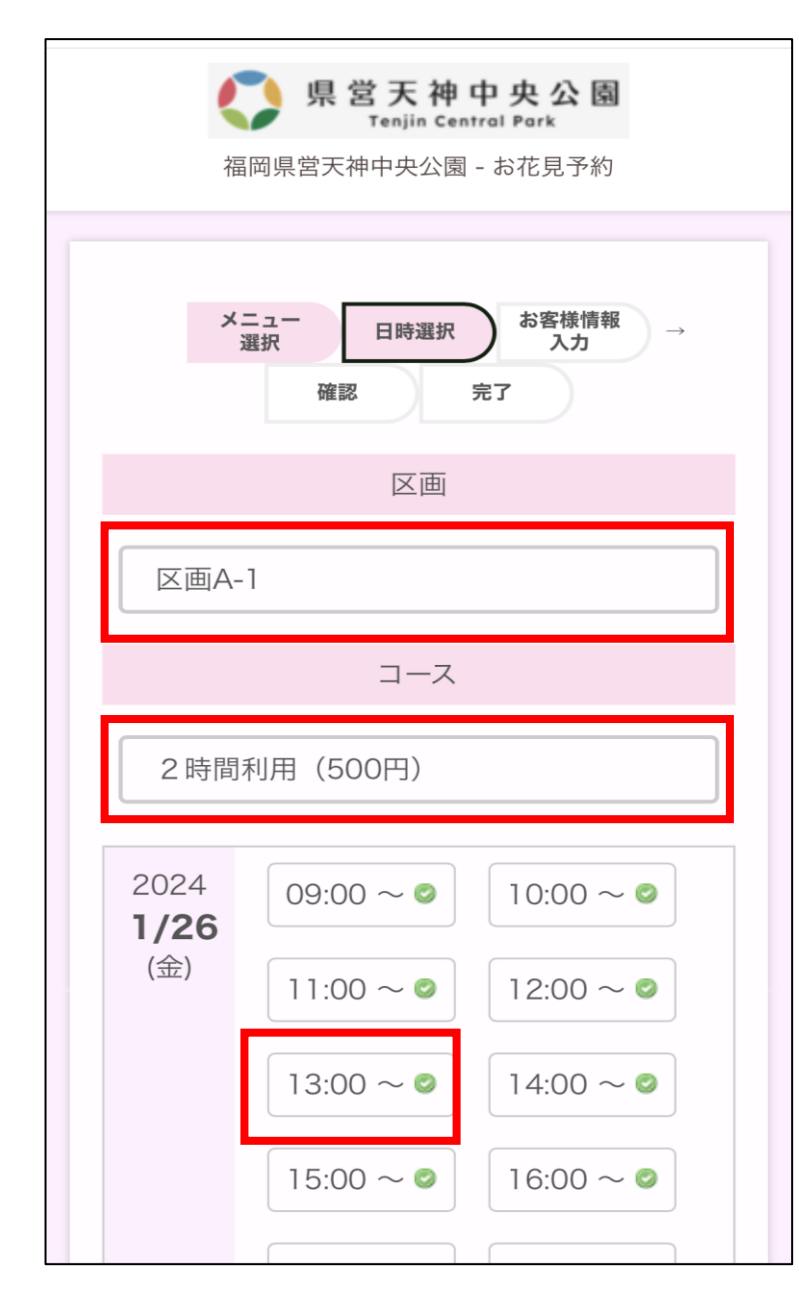

## 区画をクリックすると区画一覧が表示されます。 桜の見え方などからご希望の区画をお選び下さい。

2時間または4時間のどちらかをお選び下さい。

予約可能な日時が表示されますので、時間を選択 してください。

4

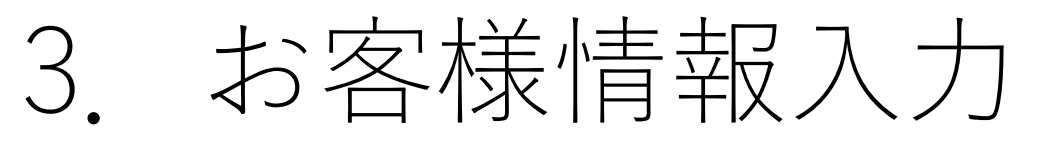

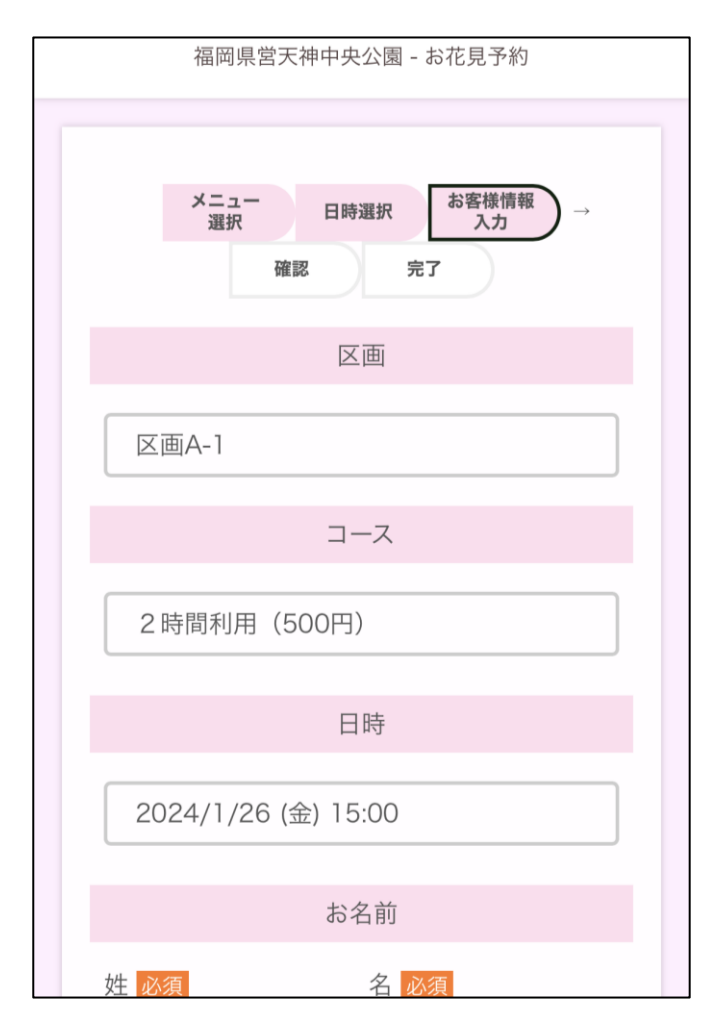

区画、利用時間、金額、 日時をご確認下さい。

| お名前      |                         |  |  |
|----------|-------------------------|--|--|
| 姓必須      | 名必須                     |  |  |
| 天神       | テスト                     |  |  |
| お名前(カナ)  |                         |  |  |
| 姓(カナ) 必須 | 名(カナ) 必須                |  |  |
| テンジン     | テスト                     |  |  |
| ×—,      | メールアドレス <mark>必須</mark> |  |  |
|          | coin                    |  |  |
|          |                         |  |  |
| メールア     | メールアドレス(確認) 必須          |  |  |
|          | .co.jp                  |  |  |

お名前・メールアドレスを ご入力ください。 予約の変更・キャンセル用の URLが登録メールアドレス宛 に送られます。

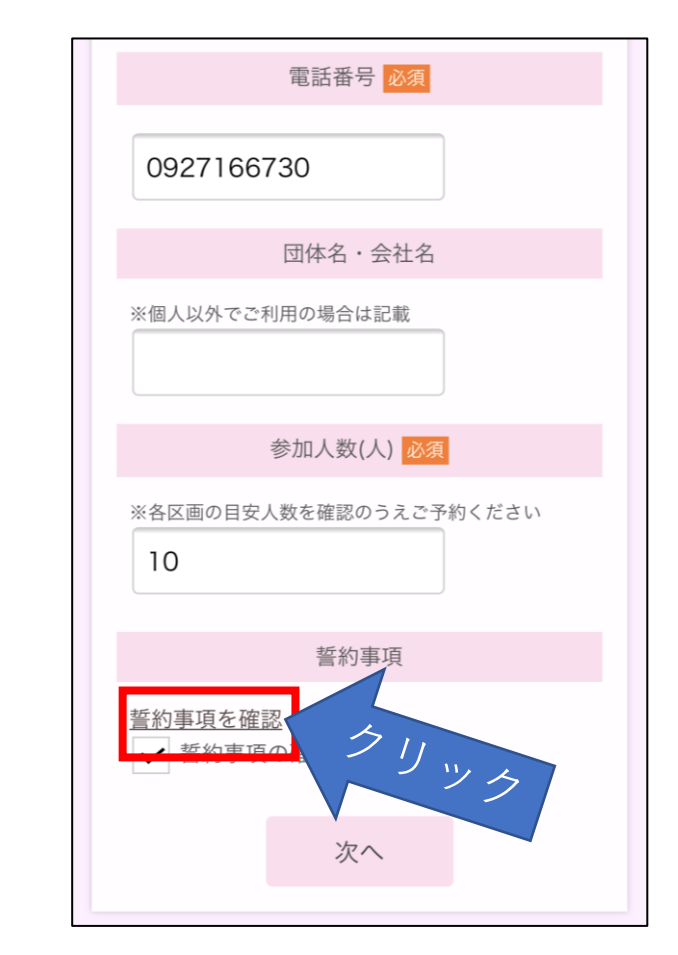

日中連絡が取れるお電話番号、 団体利用の場合は会社名等をご 入力ください。 「誓約事項を確認」をクリック します。 5

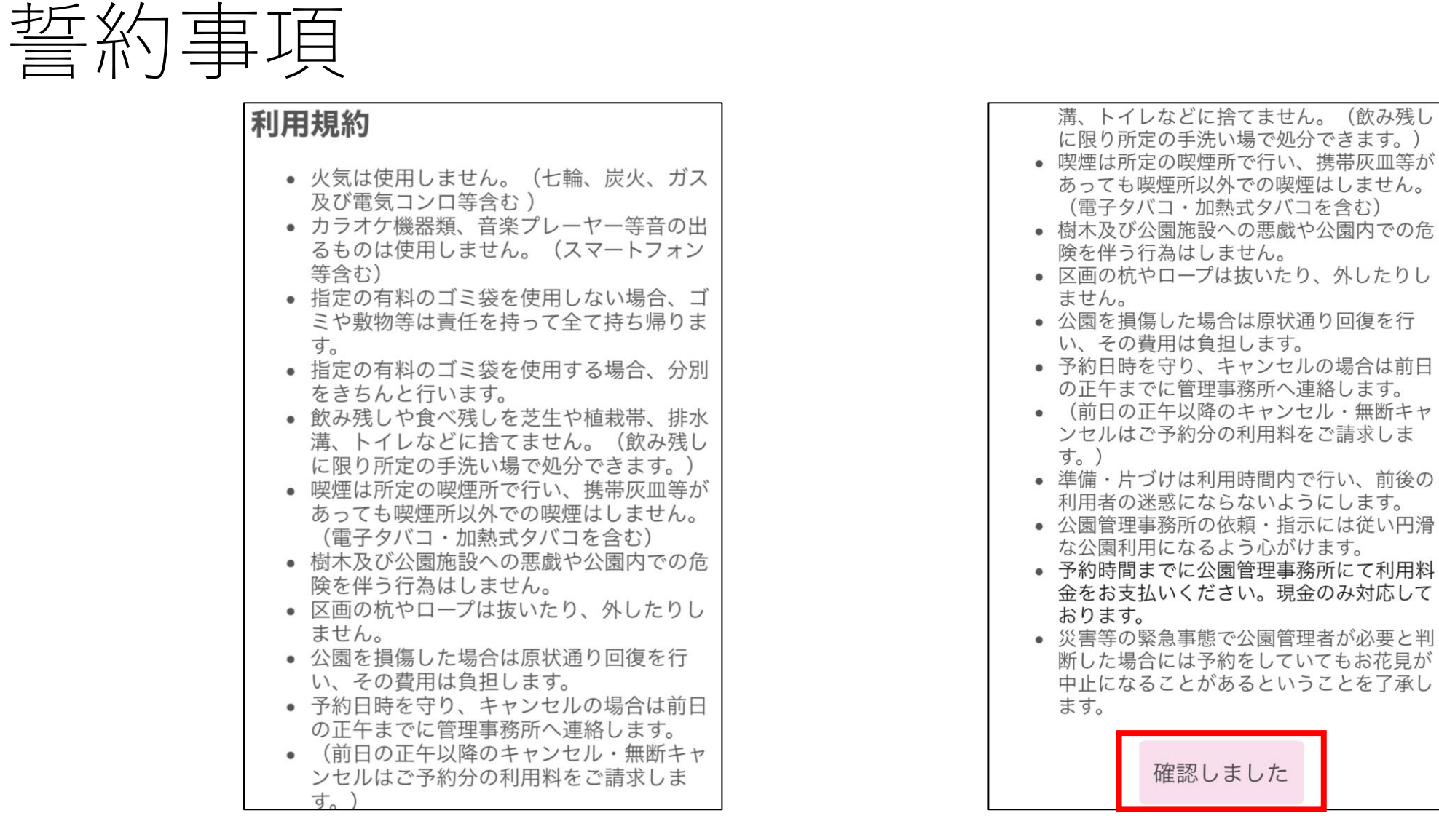

必ず誓約事項をご確認いただき、同意される場合は「確認しました」ボタンを 押してください。**同意されない場合は予約をお受けできませんので、ご注意ください**。

確認しました

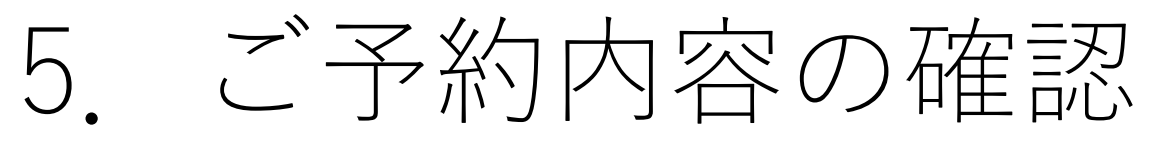

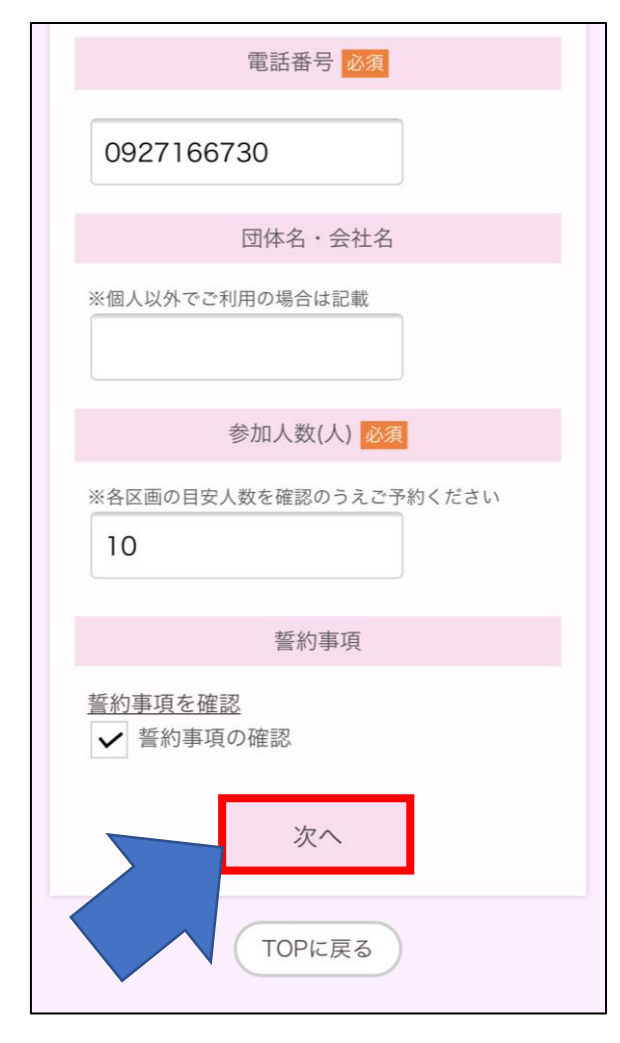

「次へ」をクリック してください。

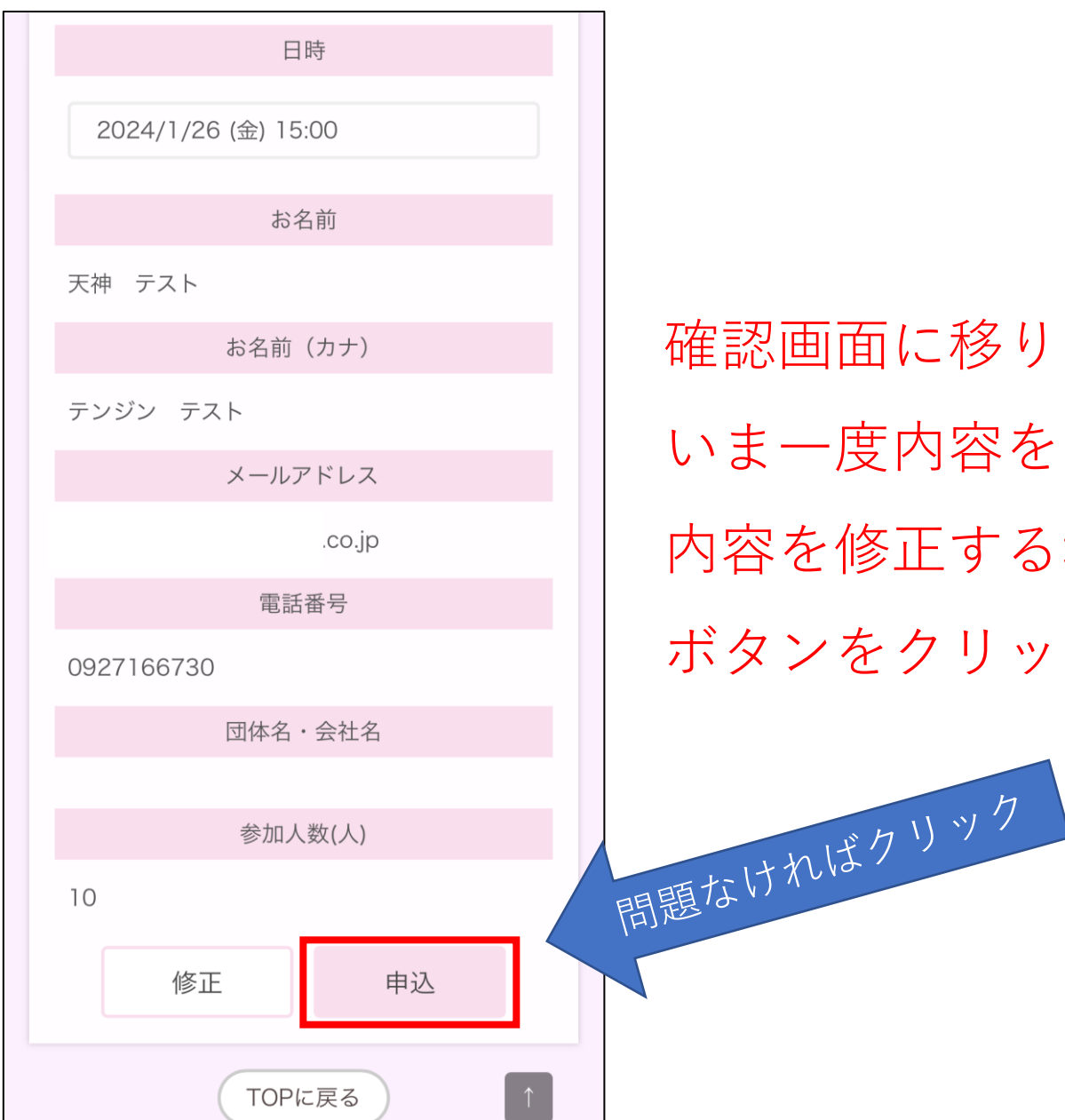

確認画面に移ります。 いま一度内容をご確認ください。 内容を修正する場合は左下「修正」 ボタンをクリックしてください。

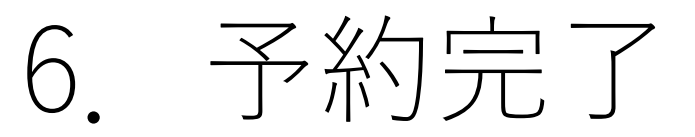

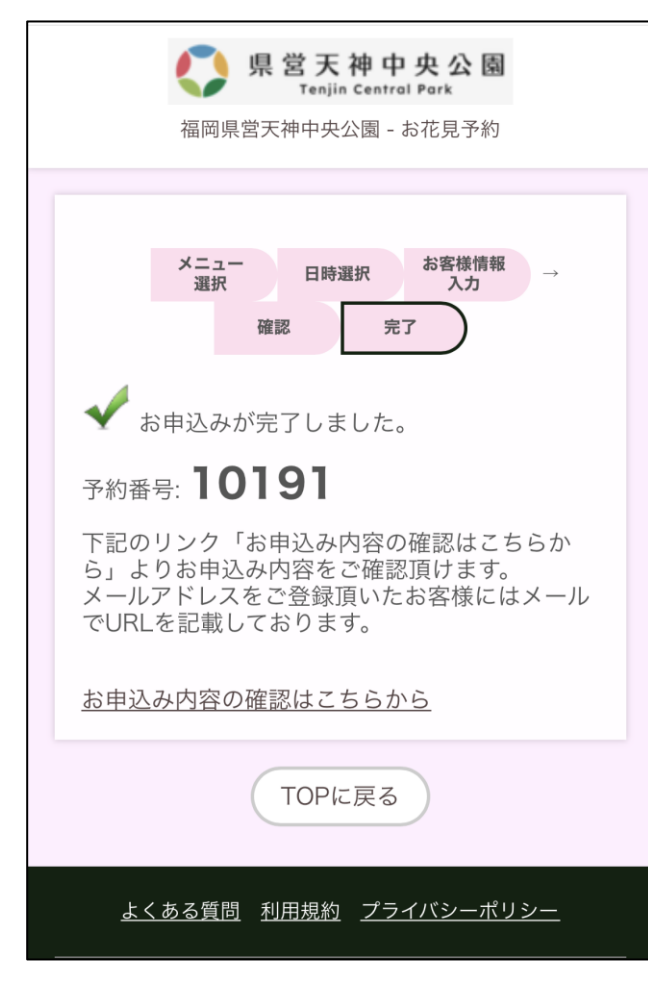

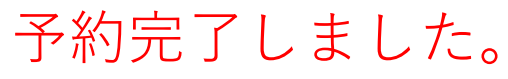

| 一件名 予約手続き完了しました                                                                                                    | 豆球メールノト |  |
|----------------------------------------------------------------------------------------------------|---------|--|
| 送信者 "福岡県営天神中央公園"                                                                                                    | 容が届きます  |  |
| 天神 テスト 様                                                                                                    |         |  |
| ご予約ありがとうございました。<br>お客さまのご予約内容は下記のとおりです。                                                                                                    | キャンセル・変 |  |
| 予約番号: 10191<br>日時: 2024年01月26日(金)15:00                                                                                                    | に表記されたU |  |
| 区画: 区画A-1<br>  コース: 2時間利用(500円)                                                                                                    | します。    |  |
| 参加人数(人):10                                                                                                    |         |  |
| ※予約のキャンセルはこちら<br>(予約内容の変更はこちらより一度キャンセルしていただき、再度ご予約をお願<br>いします。)<br><u>https://esp07.dt-r.com/tenjinhanami24/guest/booking_info.php?</u><br><u>b=10191.3c2af021209216263c2f50c225f75886761094c9</u> |         |  |
| ※予約時間までに公園管理事務所にて利用料金をお支払いください。現金のみ対応しております。                                                                                                    |         |  |
| ※本メールはシステムより、自動で送信されております。<br>※このメールに対する直接の返信は無効ですのでご注意下さい。                                                                                                    |         |  |
| *******                                                                                                    |         |  |
|                                                                                                    |         |  |
| TEL: 0927166730                                                                                                    |         |  |
| │ 宮 美 時 間 : U9 : UU ~ '21 : UU<br>*********                                                                                                    |         |  |

登録メールアドレス宛にご予約内

・変更の場合はメール

たURLよりお願いいた